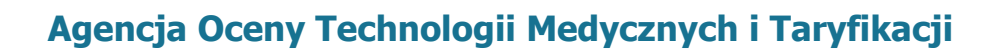

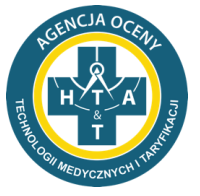

www.aotmit.gov.pl

Administratorem i organizatorem szkolenia jest Agencja Oceny Technologii Medycznych i Taryfikacji.

Celem szkolenia jest omówienie sposobu wypełnienia wymaganych plików:

- ✓ formularza liczby łóżek i liczby personelu CZP,
- ✓ formularza finansowo-księgowego.

Możliwość logowania będzie dostępna na pół godziny przed planowaną godziną rozpoczęcia szkolenia (godz. 9:30). Prosimy o logowanie się z wyprzedzeniem czasowym. Pozwoli to na punktualne rozpoczęcie spotkania.

Jak dołączyć do spotkania:

- 1. Kliknąć na link do spotkania;
- 2. Jeżeli zostaną poproszeni Państwo o pobranie aplikacji, prosimy kliknąć "Otwórz Zoom" i pobrać program;
- 3. Po zainstalowaniu i uruchomieniu programu w pierwszym kroku będą Państwo poproszeni o uzupełnienie danych

 $\times$ 

| Connecting |  |  |  |
|------------|--|--|--|
|            |  |  |  |
|            |  |  |  |

## Enter your email and name

| Your email     |                      |        |
|----------------|----------------------|--------|
| Your name      |                      |        |
| Remember my na | ame for future meeti | ngs    |
|                | Join Webinar         | Cancel |

## W polu "Your name" proszę wpisać w skrót nazwy placówki którą Państwo reprezentują

4. Następnie prosimy o akceptację warunków serwisu i polityki prywatności, jest to konieczne by móc korzystać z programu ZOOM (tylko jeżeli Państwo po raz pierwszy korzystają z programu). W oknie pojawi się następująca prośba w języku angielskim: "to use zoom you need to agree the terms of servive and privacy policy"

Prosimy kliknąć "I agree"

5. W kolejnym kroku prosimy kliknąć "Join with Computer Audio", aby podłączyć mikrofon.

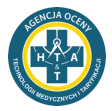

## Dyskusja podczas spotkania

1. Spotkanie prowadzi moderator, który udziela głosu uczestnikom spotkania.

2. Uczestnik spotkania, który chce zabrać głos powinien podnieść rękę. W tym celu należy kliknąć w przycisk "Raise Hand", który znajduję się w "**Reactiona"** na belce w prawym dolnym rogu. Wówczas moderator udziela głosu zgłaszającemu się uczestnikowi.

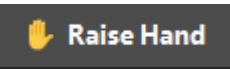

3. W trakcie spotkania możliwe jest również wysyłanie zapytania na "**Chat**", na które odpowiedź może zostać udzielona na żywo lub przesłana pisemnie na adres mailowy. Funkcja ta znajduje się w dolnej belce.

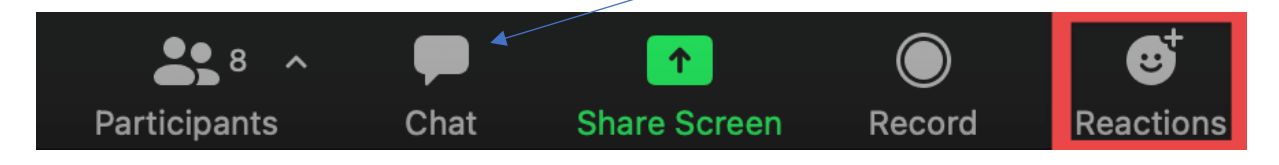